# **MANUALE DI ISTRUZIONI**

### VALUTAZIONE REQUISITI CURRICULARI MINIMI LAUREE MAGISTRALI E RICHIESTE DI RICONOSCIMENTO CFU PER ABBREVIAZIONE DI CARRIERA

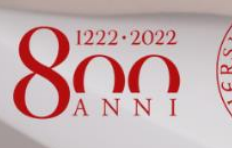

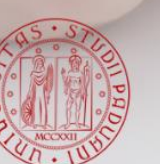

Università degli Studi di Padova AREA DIDATTICA E SERVIZI AGLI STUDENTI UFFICIO CARRIERE STUDENTI

### **SOMMARIO**

| DOMANDA ON-LINE DI VALUTAZIONE DEI REQUISITI CURRICULARI MINIMI E RICONOSCIMENTO                                  |          |
|----------------------------------------------------------------------------------------------------|----------|
| CREDITI                                                                                                    | 2        |
| A cosa serve la domanda?                                                                                          | <u>)</u> |
| Chi deve compilarla e in quale periodo?2                                                                          | 2        |
| Eccezione: NON devono presentare la domanda di valutazione con questa procedura: 2                                | 2        |
| DA RICORDARE PRIMA DI INIZIARE!                                                                                   | 3        |
| Primo step – accesso alla procedura                                                                               | 3        |
| Secondo Step – inserimento o visualizzazione attività del titolo di accesso                                       | 1        |
| Terzo step – inserimento altre attività4                                                                          | 1        |
| Quarto step: sezione autocertificazioni per requisiti linguistici5                                                | 5        |
| Quinto step: caricamento eventuale richiesta di riconoscimento e abbreviazione di carriera (non<br>obbligatoria)6 | 5        |
| Sesto step: attesa valutazione e immatricolazione!                                                                | 7        |

### DOMANDA ON-LINE DI VALUTAZIONE DEI REQUISITI CURRICULARI MINIMI E RICONOSCIMENTO CREDITI

### A cosa serve la domanda?

Per poter accedere ad un Corso di laurea magistrale è necessario soddisfare una serie di requisiti curriculari minimi, specificati nei relativi avvisi di ammissioni disponibili alle pagine <u>https://www.unipd.it/avvisi-ammissione-lauree-magistrali</u> o <u>https://www.unipd.it/avvisi-ammissione-lauree-magistrali-inglese</u> per le lauree magistrali in lingua inglese.

La procedura serve proprio a verificare che tu sia in possesso dei requisiti minimi per accedere al corso da te prescelto.

### Chi deve compilarla e in quale periodo?

La procedura è disponibile on line alla pagina <u>www.uniweb.unipd.it/valutazionetitoli</u> per i laureati triennali e a ciclo unico, quindi con carriere con attività espresse in CFU e deve essere obbligatoriamente compilata, dopo aver completato la preimmatricolazione, **nei periodi previsti dall'avviso di ammissione**.

A seconda del tipo di titolo utilizzato per l'accesso, verrà richiesto di:

| Laurea triennale o a Ciclo unico (ord                                                                                                    | inamenti DM 509/1999 o  DM270/2004)                                                                                                    |
|----------------------------------------------------------------------------------------------------|----------------------------------------------------------------------------------------------------|
| Laurea conseguita presso l'Ateneo di Padova                                                                                                    | Laurea conseguita presso altri atenei                                                                                                    |
| <ul> <li>- confermare la correttezza di quanto visualizzato;</li> <li>- inserire gli esami sostenuti in eventuali altre carriere</li> <li>- inserire l'eventuale certificazione di lingua e<br/>richiesta di abbreviazione di carriera</li> </ul> | <ul> <li>inserire gli esami sostenuti nella carriera relativa alla<br/>laurea di accesso;</li> <li>inserire gli esami sostenuti in eventuali altre carriere</li> <li>inserire l'eventuale certificazione di lingua e richiesta di<br/>abbreviazione di carriera</li> </ul> |

## Eccezione: NON devono presentare la domanda di valutazione con questa procedura:

I **Laureati in vecchissimi ordinamenti quadriennali o quinquennali**, con attività espresse in annualità e non in CFU, dovranno contattare direttamente il <u>Settore Immatricolazioni</u> alla mail <u>pratiche.immatricolazioni@unipd.it</u> e fornire la documentazione che verrà richiesta entro le scadenze previste;

### DA RICORDARE PRIMA DI INIZIARE!

- Per accedere alla domanda devi usare le credenziali del portale **Uniweb**: potrai procedere solo dopo aver completato la preimmatricolazione alla laurea magistrale di tuo interesse.
- Puoi inserire **solo esami già interamente sostenuti e registrati**, non singoli moduli o parti di esami di un corso integrato (C.I.)
- Puoi inserire solo attività ORIGINARIE, NON attività già riconosciute/convalidate in altri corsi di studio di qualsiasi Ateneo
- La domanda può essere modificata fino alla conferma della procedura; una volta confermata la domanda non potrai più apporre modifiche e dovrai eventualmente contattare il dovrai contattare il back office di riferimento (recapiti alla pagina <u>https://www.unipd.it/backoffice-carriere-studenti</u>
- **Controlla i corsi integrati suddivisi in moduli** con lo stesso SSD derivanti da carriere precaricate Unipd, il sistema potrebbe eliminare dei crediti, che dovranno quindi essere inseriti come attività a parte
- Ti ricordiamo che le dichiarazioni inserite nella preimmatricolazione e nella domanda di valutazione hanno valore di autocertificazione (D.P.R. 445/2000); per l'Università sarà possibile effettuare controlli sulla veridicità dei dati inseriti in ogni momento, anche successivamente all'immatricolazione. Errate o mendaci dichiarazioni comporteranno la perdita dei benefici ottenuti, oltre alle eventuali conseguenze legali a carico del dichiarante.

#### Primo step – accesso alla procedura

Dopo la preimmatricolazione devi accedere con le credenziali Uniweb alla pagina

#### www.uniweb.unipd.it/valutazionetitoli

Controlla la correttezza dei tuoi recapiti nella sezione arancione; se non sono corretti aggiornali subito in Uniweb!

| Home          | (C)                                                                                                    |                                                                                                    |                                                                                                    |                                                                                                    |                                                                                                    |                                                                                                    |                                             |
|---------------|----------------------------------------------------------------------------------------------------|----------------------------------------------------------------------------------------------------|----------------------------------------------------------------------------------------------------|----------------------------------------------------------------------------------------------------|----------------------------------------------------------------------------------------------------|----------------------------------------------------------------------------------------------------|---------------------------------------------|
| (1)           | Benvenuta<br>la procedura di valutazione on-line ha Tobiettivo di verificare il possesso dei requisi<br>al procinamento italiano DM 270/04 o DM 509/99 e che pertanto le attività formativi<br>La procedura NON può essere invece utilizzata per il riconoscimento di attività al fin<br>Si ficoda che è necessario presenture una domanda di valutazione per oggi perinm<br>Nel caso in cui il titolo di accesso sia ancora da conseguire, raccomandiamo di comp<br>ver ogni chalimento e segnalazione è possibile rivologri al astore Back Office di co<br>Per ogni altra informazione si raccomanda un'attenta lettura degli avvisi di ammissi<br>nttp://www.mipdi.t/avvisi-ammissione-laure-e magistrali. per le lauree magistra-<br>si raccomanda inoltre un'attenta lettura delle <b>istruzioni per la compilazione</b> della ri<br>Per la valutazione delle lauree magistrali della Scuola di Psicologia e del Dipartiment<br><b>Revitati della valutazione</b><br><b>Nesino della valutazione</b><br>L'estin della valutazione sari<br>disponibile in tempi diversi a seconda della carriera da<br>titolo di laurea di accesso e raggiungimento del numero minimo di preimmatricolaz<br>Le istruzioni della procedura di immatricolazione on-line saranno disponibili alla pag | i curriculari minimi per l'ammissione ad una laure<br>e slano espresse in CFU e settori SSD.<br>i di un'abbreviazione di carriera.<br>attricolazione completata sul portale www.uniweb<br>illare la procedura solo una volta superate tutte le<br>pompetenza dell'Ufficio Carriere Studenti (ex Segre<br>yne disponibili alle pagine:<br>erogate in lingua Italiana<br>gistrali erogate in lingua Inglese<br>chiesta di valutazione dei requisiti curriculari mini<br>to di Scienze Economiche la procedura di valutazi<br>esaminare: al momento dell'attribuzione dell'esit<br>ioni richieste per l'attivazione del corso. sarà poss<br>gina http://www.unipd.t/avvisi-ammissione-corsi | ea magistrale di secondo livello a l<br><b>cunipdit</b><br>attività formative necessarie all'a<br>teterie studenti); contatti ed orari d<br>imi.<br>one on-line è disponibile alla pagi<br>to verrà comunque inviata una e-n<br>ibile procedere con l'immatricolaz | ibero accesso, sol<br>mmissione.<br>apertura sono di<br>na https://www.ur<br>nail di notifica agli<br>ione on-line. | o nel caso la laurea di acc<br>sponibili alla pagina http:<br>niweb.unipd.it/raccoltatito<br>indirizzi mail comunicati | esso, già conseguita o ancora da cor<br>//www.unipd.it/carriere-studenti<br>Il<br>in Uniweb. Da quel momento, previo | nseguire, appartenga<br>o conseguimento del |
| Domande p     | resentate                                                                                                    |                                                                                                    |                                                                                                    |                                                                                                    |                                                                                                    |                                                                                                    |                                             |
| Bando         | Concorso                                                                                                    |                                                                                                    | Domanda                                                                                                    | Stato                                                                                                    | Esito                                                                                                    | Aggiornata                                                                                                    |                                             |
| 9             | Laurea Magistrale in Lingue Moderne per la Comunicazione e la Cooperazione internazionale                                                                                                    |                                                                                                    | 2020                                                                                                    | Inserita                                                                                                    | In valutazione.                                                                                                    | 26/07/2021 16:57:55                                                                                                  | Comunicazioni                               |
| Controlla i t | uoi recapiti                                                                                                    |                                                                                                    |                                                                                                    |                                                                                                    |                                                                                                    |                                                                                                    |                                             |
| -             | Mail istituzionale                                                                                                    | Mail personale                                                                                                    | Cellulare                                                                                                    |                                                                                                    | Telefono                                                                                                    | Codice fisca                                                                                                    | de                                          |

Per iniziare la procedura clicca sul numero domanda in rosso.

# Secondo Step – inserimento o visualizzazione attività del titolo di accesso

Se ti stai laureando o ti sei già laureato a Padova in questa sezione verranno richiamati in automatico gli esami da te sostenuti, dovrai solo controllarli.

Se invece provieni da altro ateneo devi dichiarare, una alla volta, tutte le attività che hai superato e registrato nella laurea che hai dichiarato per l'accesso.

| Domanda n.                                                                                                    | inicazione e la Cooperazione                                                                                 | Internaziona            | le        |            | Indietro       | Avanti →              |
|----------------------------------------------------------------------------------------------------|----------------------------------------------------------------------------------------------------|-------------------------|-----------|------------|----------------|-----------------------|
| Titolo di accesso dichiarato: Laurea di Primo Livello in Mediazione Linguistica E Culturale D.M. 270/2004 (Classe L-12) conseguito o     Di seguito l'elenco delle carriere presenti presso l'università di Padova con le relative attività formative superate. Si prega di verificame | con 99/110 presso Università degli Studi di PADOVA<br>la correttezza e procedere con l'eventuale inserimento | di ulteriori attività.  |           |            |                |                       |
| Carriera                                                                                                    | Coorte                                                                                                    | Attività                | Voto      | Data       | Riconoscimento | Crediti<br>Annualită  |
| *Tit. Accesso - Università degli Studi di PADOVA, Corso di Laurea Triennale, D.M. 270/2004 Classe L-12, IF0312-08 MEDIAZIONE LINGUISTICA E CULTURALE PERCORSO<br>COMUNE                                                                                                    | onseguimento Títolo, Coorte 2013, Anno 3                                                                     |                         |           |            |                |                       |
|                                                                                                    |                                                                                                    | Letteratura Inglese 1   | 26        | 27/01/2014 |                | 6,00 L-UN/10          |
|                                                                                                    |                                                                                                    | Letteratura Italiana    | 28        | 30/06/2014 |                | 9,00 L-FIL-<br>LET/10 |
|                                                                                                    |                                                                                                    | Laboratorio Di Italiano | Approvato | 15/07/2014 |                | 3,00 NN               |

#### Terzo step – inserimento altre attività

| Attivi    | à superate e registrate                                                                                                    |                                         |                        |           |                      | Indietro Avanti →   |
|-----------|----------------------------------------------------------------------------------------------------|-----------------------------------------|------------------------|-----------|----------------------|---------------------|
| í         | Inserire di seguito, una alla volta, le eventuali ulteriori attività formative <u>glà sostenute e registrate</u> presso alt<br>Attenzione: Non devono essere inserite attività formative non concluse o non registrate nè moduli di corsi i | tre carriere.<br>integrati.             |                        |           |                      |                     |
|           |                                                                                                    |                                         |                        |           |                      | + Aggiungi attività |
|           | Corso di Studi                                                                                                    | Stato                                   | Attività               | Voto      | Annualità<br>Crediti | Data<br>Superamento |
| Accademia | eronautica di Pozzuoli, Corso di Laurea Magistrale, Astronautica                                                                                                    | 19/07/2021 Cessato-Conseguimento Titolo |                        |           |                      |                     |
|           |                                                                                                    |                                         | Missioni Aereospaziali | 30 e lode | 12,00 ING-IND/07     | 01/06/2021          |
|           |                                                                                                    |                                         |                        |           |                      |                     |

In questa sezione puoi dichiarare, una alla volta, le attività superate e registrate in altre carriere, utili al raggiungimento dei requisiti minimi di ammissione cliccando sul pulsante "Aggiungi attività".

| Home \ Domanda n. 2020Hossey - Laurea Magstraie in Lingue Mod<br>Dettaglio attività | erne per la Comunicazione e la                        | Cooperazione Internazionale   Attivita superate e registrate                                    |               |              |
|-------------------------------------------------------------------------------------|-------------------------------------------------------|-------------------------------------------------------------------------------------------------|---------------|--------------|
| Inserire di seguito, una alla volta, le e<br>Attenzione: non inserire attività form | eventuali ulteriori attivi<br>native non concluse o r | tà formative <u>già sostenute e registrate</u> .<br>on registrate nè moduli di corsi integrati. |               |              |
|                                                                                     |                                                       |                                                                                                 | + Aggiur      | igi carriera |
|                                                                                     |                                                       |                                                                                                 |               |              |
| * Carriera di riferimento                                                           | Accademia Aeronautica di Poz                          | zuoli                                                                                           | ~             |              |
| Denominazione attività                                                              | Inserire la denominazione dell'                       | attivitå/esame                                                                                  |               |              |
| Voto                                                                                | ~                                                     |                                                                                                 | Data Esame do | j/mm/aaaa 🖽  |
|                                                                                     | Annualità<br>O Crediti                                | Settore Scientifico Disciplinare (SSD)                                                          |               |              |
|                                                                                     | 000,00                                                | Indicare il settore scientifico disciplinare                                                    |               | E            |
|                                                                                     | 000,00                                                | Indicare il settore scientifico disciplinare                                                    |               | E            |
|                                                                                     | 000,00                                                | Indicare il settore scientifico disciplinare                                                    |               | E            |
|                                                                                     | 000,00                                                | Indicare il settore scientifico disciplinare                                                    |               | II           |
|                                                                                     | 000,00                                                | Indicare il settore scientifico disciplinare                                                    |               |              |

Per ogni attività dovrai anche specificare la carriera in cui è stata superata.

| Altra carriera                                                                                                    | ×    |
|----------------------------------------------------------------------------------------------------|------|
| Inserire i dati della carriera universitaria in cui sono state superate le attività<br>formative che saranno dichiarate; se si devono dichiarare esami di diverse<br>carriere si dovrà procedere a un inserimento per ciascuna distinta carriera. | à    |
| * Ateneo Seleziona l'ateneo                                                                                                    | i=   |
| * Tipo Corso Seleziona la tipologia di corso                                                                                                    | E    |
| * Corso di studi Indica la denominazione del corso di studi                                                                                                    |      |
| * Stato carriera Chiusura carriera presunta/effettiva                                                                                                    |      |
| Anno iscrizione 1 2 3 4 5 6                                                                                                    | alva |

## Quarto step: sezione autocertificazioni per requisiti linguistici (presente solo per i corsi di studio che lo prevedono)

| Home \ Domanda n. 202046569<br>Autocertifica | - Laures Magistrale in Lingue Moderne per la Comunicazione e la Cooperazione Internazionale   Attività superate e registrate  <br>Zioni                                                                                                    |
|----------------------------------------------|----------------------------------------------------------------------------------------------------|
|                                              | Compilare di seguito le autocertificazioni richieste.La spunta sul checkbox della dichiarazione va confermata con il bottone "Salva". Dichiaro conoscenza lingua richiesta dall'avvizo di ammissione ( http://www.unipd.it/avvisi-ammissione-lauree-magistrali) |
|                                              |                                                                                                    |

In questa sezione dovrai autocertificare il possesso la modalità con cui intendi superare il requisito linguistico richiesto dal Corso di laurea magistrale di tuo interesse.

L'autocertificazione dovrà essere salvata per procedere; nella pagina successiva sarà possibile caricare eventuali certificazioni linguistiche possedute.

Nel caso siano stati dichiarati esami sostenuti in altri atenei sarà necessario caricare un'autocertificazione degli esami sostenuti, reperibile nell'area riservata dell'ateneo di riferimento.

| Compilare di seguito le autocertifica | izioni richieste.La spunta sul checkbox de | alla dichiarazione va confermata con il bottone "Salva".                                   |
|---------------------------------------|--------------------------------------------|--------------------------------------------------------------------------------------------|
|                                       | Dichiaro conoscenza lingua rich            | iesta dall'avviso di ammissione ( http://www.unipd.it/avvisi-ammissione-lauree-magistrali) |
|                                       |                                            |                                                                                            |
|                                       |                                            |                                                                                            |
|                                       |                                            |                                                                                            |
| Danuar de allanas                     |                                            |                                                                                            |
| Documentazione da anegare             |                                            |                                                                                            |
|                                       | *Autocertificazioni 🗘                      | Perfezionamento_pratiche_preventiva.pdf                                                    |
|                                       | Attivită particolari 🔿                     |                                                                                            |
|                                       | Certificazione 个                           |                                                                                            |

### Quinto step: caricamento eventuale richiesta di riconoscimento e abbreviazione di carriera (non obbligatoria)

Dopo il caricamento degli allegati, cliccando sul tasto avanti, si visualizza una pagina di riepilogo dove, nella sezione gialla di destra, è anche possibile richiedere il riconoscimento di CFU per l'abbreviazione di carriera e l'eventuale ammissione al 2° anno (vedi punto l'avviso di ammissione disponibile alla pagina https://www.unipd.it/avvisi-ammissione-lauree-magistrali).

Potranno esserti riconosciuti solo gli esami, oltre i 180 cfu della laurea triennale, non necessari al conseguimento dei CFU minimi necessari per l'ammissione.

| Riep             | bilogo                                                                                                    |                                                                                                |                                                |                                                                                              |                                                                                                    |                                        | Indietro                                    | Comunicazioni                                               | / Conferma                               |
|------------------|----------------------------------------------------------------------------------------------------|------------------------------------------------------------------------------------------------|------------------------------------------------|----------------------------------------------------------------------------------------------|----------------------------------------------------------------------------------------------------|----------------------------------------|---------------------------------------------|-------------------------------------------------------------|------------------------------------------|
| i                | Di seguito l'elenco delle attività che verranno valutate: si prega di verificarne la correttezza e procedere con l'eventuale modifica o integ<br>proseguire.<br>Ricordiano che l'eventuale dichiarazione di dati non corretti nell'indicazione del numero chu o della data sostenimento dell'attività<br>decadenza da eventuali graduatorie o dititti acquisiti per effetto dei suddetti dati.<br>Vesito della valutazione sarà disponibile in tempi diversi a seconda della carriera da esaminare: al momento dell'attivita<br>comunque inviata una e-mail di notifica agli inditizzi mali comunicati in Univeb. Da quel momento, previo conseguimento dell'attivita<br>raggiungimento del numero minimo di perimarticicazioni richieto per l'attivazione dei coros, sarà possibile procedere con l'inmatricola<br>Le istruzioni della procedura di immatricolazione on-line saranno disponibili alla pagina http://www.unipd.it/avvisi-ammissione-coni | razione prima di<br>, comporterà la<br>dell'esito verrà<br>irea di accesso e<br>zione on-line. | Richies<br>Se hai so<br>un'abbrev<br>compilato | sta di ricon<br>stenuto altri e:<br>iazione di carri<br>, scansionalo e<br>Stato<br>Inserita | oscimento CFU<br>ami oltre a quelli della laurea di<br>era e di un'eventuale ammissione a<br>clicca sui pulsante sotto per fare l'a<br>Modulo | accesso pu<br>al 2°anno. So<br>upload. | oi richiederne i<br>e vuoi procedere<br>Dat | I riconoscimento<br>e scarica questo n<br>25/07/2021 20.32: | Modulo ,<br>) ai fini di<br>modulo,<br>, |
|                  | Corso di Studi                                                                                                    | s                                                                                              | itato della carrier<br>e coorte                | a                                                                                            | Attività                                                                                                    | Voto                                   | Riconoscimento                              | CFU<br>Annualità                                            | Data                                     |
| Accade           | mia Aeronautica di Pozzuoli, Corso di Laurea Magistrale, Astronautica                                                                                                    | 19/07/2021 Cessato-Con                                                                         | seguimento Tito                                | lo                                                                                           |                                                                                                    |                                        |                                             |                                                             |                                          |
|                  |                                                                                                    |                                                                                                |                                                |                                                                                              | Missioni Aereospaziali                                                                                                    | 30 e lode                              |                                             | 12,00 ING-<br>IND/07                                        | 01/06/2021                               |
| *Tit. Ar<br>COMU | Università degli Studi di PADOVA, Corso di Laurea Triennale, D.M. 270/2004 Classe L-12, IF0312-08 MEDIAZIONE LINGUISTICA E CULTURALE PERCORSO                                                                                                    | FC                                                                                             | seguimento Tito                                | lo, Coorte 2013, An                                                                          | no 3                                                                                                    |                                        |                                             |                                                             |                                          |
|                  |                                                                                                    |                                                                                                |                                                |                                                                                              | Letteratura Inglese 1                                                                                                    | 26                                     |                                             | 6,00 L-LIN/10                                               | 27/01/2014                               |

#### Nella finestra successiva potrai fare l'upload della domanda scansionata

| <mark>carr</mark> i<br>Da gr | iera da esaminare; al momento dell'attribuzione dell'esito verrà                                          | compilalo, scansionalo |
|------------------------------|----------------------------------------------------------------------------------------------------|------------------------|
| one (                        | Richiesta riconoscimenti                                                                                  | ×                      |
| - gin                        | Modulo compilato Scegli file Modulo_RicoConvalide.pdf Perfezionamento_prat Aggiornato 25/07/2021 20:32:25 | iche_preventiva.pdf    |
|                              | Indietro Elimina                                                                                          | Salva                  |

e infine confermare la domanda con l'apposito tasto in alto a destra:

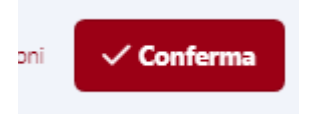

N.B. Una volta confermata la domanda non potrai più fare alcuna modifica!!

| Di seguito l'elenco delle attività che verranno valutate: si prega di verificane la correttezza e procedere con l'eventuale modifica o integrazione prima di<br>proseguite.<br>Ricordiamo che l'eventuale dichiazzione di dati non corretti nell'indicazione del numero chu o della data sostenimento dell'attività, comporterà la<br>decadereza da eventuali graduatorio di ditti agno corretti nell'indicazione del numero chu o della data sostenimento dell'attività, comporterà la<br>decadereza da eventuali graduatorio di ditti agno diversi a seconda della carriera da esaminare: al momento dell'attivituzione dell'esito verra<br>commone inciata una e amili di nonfera adi lostriori mali commonitari in bineschi. Deveni consecuenzento dell'attivituzione dell'esito verra<br>commone inciata una e amili di nonfera adi lostriori mali commonitari in bineschi. Deveni consecuenzento dell'attivituzione dell'esito verra<br>della constanza e male di nonfera adi lostriori mali commonitari in bineschi. Deveni consecuenzento dell'attivuzione dell'esito verra<br>della consecuenza di nonfere adi lostriori mali commonitari in bineschi. Deveni consecuenzento dell'attivuzione dell'esito verra<br>della consecuenze negativa e amilia carriera di nonfere adi lostriori mali commonitari con dellosti consecuenzenzenzenzenzenzenzenzenzenzenzenzenze | Se ha | iesta di ricc<br>i sostenuto altri<br>previazione di ca<br>Ialo, scansionalo | enoscimento CFU<br>esami oltre a quelli della laurea di accesso puoi richi<br>uriera e di un'eventuale ammissione al 2°anno. Se vuoi p<br>e clicca sul pulsante sotto per fare l'upload. | Moeu<br>iederne il riconoscimento ai<br>procedere scarica questo <b>mod</b> |
|----------------------------------------------------------------------------------------------------|-------|------------------------------------------------------------------------------|----------------------------------------------------------------------------------------------------|-----------------------------------------------------------------------------|
| raggiungimento del numero minimo di preimmatricolazioni richieste per l'attivazione del corso, sarà possibile procedere con l'immatricolazione on-line.<br>La istruzioni della procedura di immatricolazione con line paranon disconbibili alla parina http://www.unied.if/andis.ammissione.corsi                                                                                                    |       | Stato                                                                        | Modulo                                                                                                    | Data                                                                        |
| се за целот чела росечила и липантосладоте оп-ите затапно пъропола вла радота порудити и прод что станциони созд                                                                                                    | Q     | Confermata                                                                   | Modulo_Riconoscimento_Crediti_Ulteriori_Convalide.pdf                                                                                                    | 26/07/2021 17:39:16                                                         |
|                                                                                                    |       |                                                                              |                                                                                                    |                                                                             |

Dopo la conferma potrai visualizzare la domanda e il file caricato; nel caso dovessi effettuare modifiche dovrai contattare il back office di riferimento (recapiti alla pagina <u>https://www.unipd.it/backoffice-carriere-studenti</u>)

|                                                                                                    | C 🔒 apex.cca.unipo                                                                                                    | Lit/pls/apex/f?p=126:8:105831322714121::NO:RF                                                          |                                          |                           |                                          |                  |                                                                                               |                     | 🔒 In incognito           |  |
|----------------------------------------------------------------------------------------------------|----------------------------------------------------------------------------------------------------|----------------------------------------------------------------------------------------------------|------------------------------------------|---------------------------|------------------------------------------|------------------|-----------------------------------------------------------------------------------------------|---------------------|--------------------------|--|
|                                                                                                    | sità di Padova 🛛 🚺 EU Log                                                                                                    | in 🦷 Service Desk 🐹 Posta in arrivo (4.53 😈                                                            | Iscrizione esami di s 🙀 SARS-CoV-2 🔘 EUR | OPASS 💆 Avvisi di ammissi | on 🖁 Graduatorie per l'a 🦉 Moodle Carrie | ere St           |                                                                                               |                     | 🗄 Elenco di let          |  |
|                                                                                                    |                                                                                                    | Valutazione requisiti curriculari minimi                                                               |                                          |                           |                                          | V La<br>di       | La sua richiesta di riconoscimento CFU per abbreviazione ×<br>di carriera è stata confermata. |                     |                          |  |
|                                                                                                    | Concorso                                                                                                    | Autodichiarazione                                                                                      | Titolo di accesi                         | 0                         | Ulteriori attivită                       | Riepilogo        |                                                                                               | Richiesta di ricono | scimento CFU             |  |
| Riepil                                                                                                    | ogo autodichi                                                                                                    | uota di Polociogia i Attività del titolo di accesso i Utteriori attività i<br>arazione n. 202101350135 | 70                                       |                           |                                          |                  |                                                                                               | •                   | = Indietro Stampa 🏨      |  |
| (!                                                                                                    | Se sei risultato in possesso del requisiti minimi per l'ammissione e hai sostenuto altri esami oltre a quelli della laurea di accesso puoi richiederne il riconoscimento ai fini di un'abbreviazione di carriera e di un'eventuale ammissione al 2'anno. Se vu |                                                                                                    |                                          |                           |                                          |                  |                                                                                               |                     | Modulo 🕄<br>ino. Se vuoi |  |
|                                                                                                    | 0                                                                                                    | Stato                                                                                                  |                                          |                           |                                          |                  | 50.07.005112.17.05                                                                            |                     |                          |  |
| Università degli Studi di TERAMO - Laurea di Primo Livello in - (Classe 2013) D.M. 270/2004 Esame universitario di Lingua Inglese (Università degli Studi di FERRARA) 3.00 CFU sostenuto in data 01/07/2021 Requisiti minimi soddisfatti. 15.00 CFU M-PSI/01; 4.00 CFU M-PSI/02; 8.00 CFU M-PSI/03; 20.00 CFU M-PSI/04; 24.00 CFU M-PSI/05; 12.00 CFU M-PSI/06; 12.00 CFU M-PSI/07; 12.00 CFU M-PSI/08; Punteggio complessivo: 2850,00 |                                                                                                    |                                                                                                    |                                          |                           |                                          |                  |                                                                                               |                     |                          |  |
| il candidato che, dopo aver consultato la <u>tabella dei requisiti</u> , riscontrasse delle anomale nel cacolo dei CFU e/o del punteggio, potrà contattare l'indirizzo e-mail immatricolazioni.studenti@unipd.it con oggetto "Segnalazione raccolta titoli magistrali", riportando il risultato atteso e allegando il pdf di<br>riepilogo delle attività.                                                                              |                                                                                                    |                                                                                                    |                                          |                           |                                          |                  |                                                                                               |                     |                          |  |
| Prospetto                                                                                                    | attivita                                                                                                    |                                                                                                    |                                          |                           |                                          | cru              | cru                                                                                           | Punteopio           | Punteopio                |  |
|                                                                                                    | Ateneo                                                                                                    | Tipo Corso                                                                                             | Classe Corso di Studi                    | Norm.                     | Attività                                 | Voto Conteggiati | Incrementali                                                                                  | Attività            | Incrementale             |  |

È disponibile anche la stampa di un riepilogo che riporta le informazioni principali della domanda completata.

#### Sesto step: attesa valutazione e immatricolazione!

Una volta conclusa la procedura dovrai attendere la mail che ti conferma la pubblicazione dell'esito. Se sei risultato idoneo potrai immatricolarti accedendo a <u>www.uniweb.unipd.it</u> e cliccando sulle voci *Didattica*  $\rightarrow$  *Immatricolazione*  $\rightarrow$  *Tipo Corso "Corso di Laurea Magistrale"*.

L'immatricolazione risulterà effettiva solo in seguito al perfezionamento da parte del Settore Immatricolazioni.

Altre modalità di accesso ai corsi di Laurea magistrale sono descritte alle seguenti pagine:

- Cambio corso: <u>www.unipd.it/cambi-corso-ordinamento</u>
- Trasferimento da altro Ateneo: www.unipd.it/trasferirsi-altro-ateneo